CALYPSO Tips and Tricks

## **CNC Programming More Efficient and Easier With Default Settings in CALYPSO**

In this quarter's guide, we share with you steps to easier and more efficient CNC programming using CALYPSO's function of Default Settings.

When using CALYPSO for part programming of similar families or similar parts, you can utilize CALYPSO's functions to set defaults to your regular features to make your feature-editing negligible. **This reduces your programming time to an extent of 30 - 50%** based on the complexity of the part.

### The Steps

### Step 1:

As shown, use the most common Travel settings that suit your path in the **Travel** tab of your **CMM** setting.

This way, **80 - 90%** of Travel path settings will be automatically set by default.

| C. System Set Up       | - • ×                                         |
|------------------------|-----------------------------------------------|
| File Menus             |                                               |
| Measurement Methods    |                                               |
| Retract Distance       | Travel                                        |
| 0 50                   | Features<br>Methods                           |
| 5.00 mm                | Point density<br>Point Masking<br>SCAN Limits |
| Min Default Max        | Nominal<br>Start angle<br>Form Datum          |
| Clearance Distance     | Optics                                        |
| 0                      | MMC / LMC                                     |
| 10.0000 mm             | Simulation<br>VCMM<br>Man Run                 |
| Min Default Max OI_322 |                                               |
| OK Cance               | I Apply                                       |

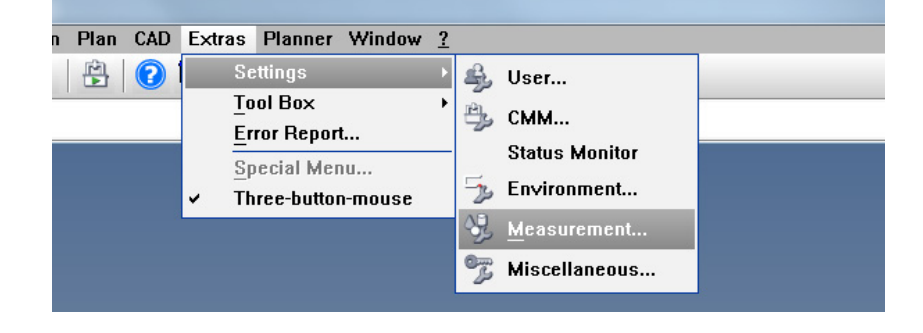

## **CNC Programming More Efficient and Easier With Default Settings in CALYPSO**

#### Step 2:

Use a round off value to set up the **Nominals** of the features to the required drawing dimensions.

This is useful especially if you create CNC programs from actual parts and **not a CAD model**.

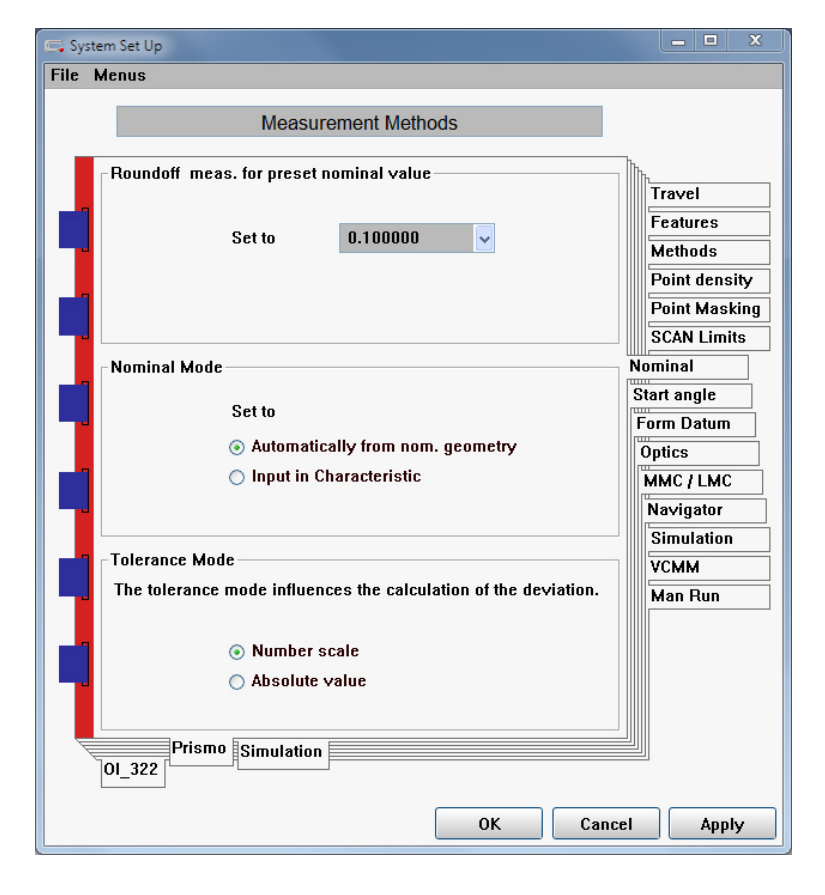

| SO 2015 Copyright © Carl Zeiss Industrielle Messtechnik GmbH - |   |                          |                                                                                                    |                     |              |      |
|----------------------------------------------------------------|---|--------------------------|----------------------------------------------------------------------------------------------------|---------------------|--------------|------|
| lit Vie                                                        | w | Resources                |                                                                                                    | Features            | Construction | Size |
| j 🔳                                                            |   |                          | RT Fur                                                                                                    | nctions             |              |      |
| Make s<br>Meas                                                 |   |                          | Stylus system Annual Annual An |                     |              |      |
|                                                                |   |                          |                                                                                                    |                     |              |      |
|                                                                |   |                          | Measurement Plan Information                                                                                                    |                     |              |      |
|                                                                |   |                          | F <u>e</u> atures representation<br><u>F</u> eatures Settings Editor                                                                                                    |                     |              |      |
|                                                                | E |                          |                                                                                                    |                     |              |      |
| 6                                                              | 6 | •                        | Characteristics Settings Editor                                                                                                    |                     |              |      |
|                                                                |   |                          | Compa                                                                                                    | tibility Set        | tings        | )    |
|                                                                |   | Measurement Plan Comment |                                                                                                    |                     |              |      |
|                                                                | Ľ |                          | Preassignment for New Features                                                                                                    |                     |              | s    |
|                                                                |   |                          | Save /                                                                                                    | Load Defa           | ults         |      |
| 1                                                              | N |                          | Space                                                                                                    | Point Mode          | e            |      |
| -13 · · ·                                                      |   | Define                   | printout                                                                                                    |                     |              |      |
|                                                                |   |                          | Printou                                                                                                    | ıt <u>h</u> eader p | arameters    |      |
| 27                                                             | N |                          | Result                                                                                                    | s to File           |              |      |
|                                                                |   |                          | Name                                                                                                    | for output f        | iles         | 1    |

| _ Settings                                                                                               |                |  |  |  |  |
|----------------------------------------------------------------------------------------------------|----------------|--|--|--|--|
| General $^{ m b}$ Evaluation $\setminus$ Filter/Outlier $\setminus$ Strategy $\setminus$ CAD $\setminus$ |                |  |  |  |  |
| Evaluation settings for new features. These settings are only effective for the measurement p<br>open.   | ilan currently |  |  |  |  |
| Settings                                                                                                 |                |  |  |  |  |
| Name: Current settings                                                                                   |                |  |  |  |  |
| Save Delete Exporting Importing                                                                          | J              |  |  |  |  |
| Size                                                                                                    |                |  |  |  |  |
| Evaluation method Maximum Inscribed Element                                                              |                |  |  |  |  |
| Default                                                                                                  |                |  |  |  |  |
| Use nominal geometry                                                                                     |                |  |  |  |  |
| LSQ Feature                                                                                              |                |  |  |  |  |
| Location Minimum Feature                                                                                 |                |  |  |  |  |
| Evaluation method L1 Feature                                                                             |                |  |  |  |  |
| Minimum Circumscribed Element                                                                            |                |  |  |  |  |
| Maximum Inscribed Element                                                                                |                |  |  |  |  |
| Inner Tangential Element                                                                                 |                |  |  |  |  |
| Form (without line form, curve form and prot<br>Outer Tangential Element                                 |                |  |  |  |  |
| Evaluation method                                                                                        |                |  |  |  |  |
|                                                                                                    |                |  |  |  |  |
|                                                                                                    |                |  |  |  |  |
|                                                                                                    |                |  |  |  |  |
| Datum reatures                                                                                           |                |  |  |  |  |
|                                                                                                    |                |  |  |  |  |
|                                                                                                    |                |  |  |  |  |
| ОК                                                                                                    | Cancel         |  |  |  |  |
|                                                                                                    |                |  |  |  |  |

Page 3 of 4

## **CNC Programming More Efficient and Easier With Default Settings in CALYPSO**

Step 3:

### Feature Default Settings for Evaluation

Examples: LSQ / MCC / MIC

#### Filter & Outlier Settings

Feature point strategy like - single points, scanning and scanning parameters as shown.

| 😅 Settings                                                                          |                                                                                                    |                                                |  |  |  |
|-------------------------------------------------------------------------------------|----------------------------------------------------------------------------------------------------|------------------------------------------------|--|--|--|
| General \ Evaluation \ Filter/Outlier \ Strategy \ CAD \                            |                                                                                                    |                                                |  |  |  |
| Default settings for filter and outliers for features. These settings are only effe |                                                                                                    |                                                |  |  |  |
| 0.11                                                                                |                                                                                                    | <ul> <li>Undulations Per Revolution</li> </ul> |  |  |  |
| Name: Current settings                                                              |                                                                                                    | 50 🔽 upr                                       |  |  |  |
| 3                                                                                   |                                                                                                    | ○ Wavelength Lc                                |  |  |  |
| Save Delete                                                                         | 2.5000 🗸 mm                                                                                                    |                                                |  |  |  |
| Size                                                                                | In the second second second second second second second second second second second second second second second | Filter Method                                  |  |  |  |
| Linear Features                                                                     | Circular Features<br>Spline, Low-pass                                                                           | ○ Gauss (ISO 16610-21/28)                      |  |  |  |
|                                                                                     | upr: 50                                                                                                    | Spline [ISO 16610-22]     2 BC-Filter          |  |  |  |
| Location                                                                            |                                                                                                    | Filter Type                                    |  |  |  |
| Linear Features                                                                     | 🔲 Circular Features                                                                                             | <ul> <li>Low-pass</li> </ul>                   |  |  |  |
| Φ                                                                                   |                                                                                                    | O Band-pass                                    |  |  |  |
| Form fulthout line form, our is form and prof                                       | lle for free form ourfeee)                                                                                      | O High-pass                                    |  |  |  |
| Linear Features                                                                     | Circular Features                                                                                               | Connect Segments                               |  |  |  |
| 10/                                                                                 |                                                                                                    |                                                |  |  |  |
|                                                                                     |                                                                                                    |                                                |  |  |  |
| Datum Features                                                                      | Circular Features                                                                                               | Qutlier Elimination                            |  |  |  |
| 2<br>• Y                                                                            |                                                                                                    |                                                |  |  |  |
| ~~~^~~^~~~~~~~~~~~~~~~~~~~~~~~~~~~~~~~                                              |                                                                                                    |                                                |  |  |  |
|                                                                                     |                                                                                                    |                                                |  |  |  |
|                                                                                     |                                                                                                    |                                                |  |  |  |

#### Step 4:

# Feature Default Settings Probing for CNC Strategies

Example:

Auto circle path and its parameters can be predefined as default and whenever you create a circle from CAD or measure and extract from a physical part.

The circle created will be automatically predefined with the scanning parameters and defaults set by the user.

| 😅 Settings |                  | (                 |                          | _ • X                                                                  |       |
|------------|------------------|-------------------|--------------------------|------------------------------------------------------------------------|-------|
| General \  | Evaluation ) F   | ilter/Outlier ) S | C. Strategy              | ×                                                                      |       |
| 0          |                  |                   | Default Setting for Cire | Circle Path                                                            |       |
| Strategies | i for new featur | es. These settu   |                          | Default Setting for Circle                                             |       |
| Name:      | 0                | urrent cettings   |                          |                                                                        |       |
| rume.      | Ľ                | urrent settings   | Clearance Data           | Y Calcula                                                              | ation |
|            | Save             | Del               | Circle Path [1 Section]  | Speed 15.000                                                           | 1000  |
|            |                  |                   |                          | Step Width     0.000                                                   | 100   |
| Default se | ettings          |                   |                          | O Number of Points 50                                                  |       |
| •          | Enabled          | 2                 |                          |                                                                        |       |
|            |                  |                   |                          | Single points                                                          |       |
| -          | Enabled          | S                 |                          | Basic options Special Settings                                         |       |
|            | 🔲 Enabled        | ŝ                 |                          | Start Angle         0.000000           Angle Range         1360.000000 |       |
| 0          | 🗹 Enabled        | <u>J</u>          |                          | Tangential probing (Default ) Yes<br>Measuring Height                  |       |
|            | 🔲 Enabled        | 3                 |                          | Start height 0.000000                                                  |       |
|            | 🔲 Enabled        | 2                 |                          |                                                                        |       |
|            | 🗌 Enabled        | 3                 |                          |                                                                        |       |
|            |                  |                   |                          |                                                                        |       |
|            |                  |                   | OK Reset                 |                                                                        |       |
|            |                  |                   |                          | OK Reset                                                               |       |
|            |                  |                   |                          |                                                                        |       |

CALYPSO Tips and Tricks

### Page 4 of 4

### **CNC Programming More Efficient and Easier With Default Settings in CALYPSO**

Step 5:

## Use Our Previous Tips & Tricks to Default the Tolerances of Your Features

With all above defaults and tolerances, it may be a negligible amount of post tune-up you will need to do with your Feature settings to complete the CNC program.

Your CNC is then ready to go!

Note: All screen shots are with reference to the latest version of CALYPSO. For older versions, you may need to refer the user manual or help sections.

| 😅 Settings |               |                   |                                           | _ 0 X                             |           |
|------------|---------------|-------------------|-------------------------------------------|-----------------------------------|-----------|
| General \  | Evaluation \  | Filter/Outlier) S | C: Strategy                               | x                                 | ~         |
| Strategies | for new featu | res. These settir | Default Setting for Cire                  | Circle Path                       |           |
|            |               |                   |                                           | Default Setting for Circle        |           |
| Settings   |               |                   |                                           |                                   |           |
| Name:      |               | Current settings  |                                           |                                   | Automatic |
|            | Save          | Del               | Clearance Data<br>Circle Path (1 Section) | Speed                             | 15.000000 |
|            |               |                   |                                           | Step Width                        | 0.000000  |
| Default se | ttings        |                   |                                           | Number of Points                  | 50        |
| •          | 🔲 Enable      | d 🔑               |                                           |                                   |           |
|            |               |                   |                                           | Single points                     |           |
| -          | 🔲 Enable      | d 🌮               |                                           | Basic options Special Settings    |           |
|            | C Enable      |                   |                                           | Start Angle 0.000000              |           |
|            |               | ~                 |                                           | Angle Range '+Z 360.000000        |           |
| $\bigcirc$ | 🗹 Enable      | d 😥               |                                           | Tangential probing (Default ) Yes |           |
|            |               |                   |                                           | Measuring Height                  |           |
|            | 🔲 Enable      | d 🖇               |                                           | Start neight                      |           |
|            | C. Cashle     |                   |                                           |                                   |           |
|            |               | ~                 |                                           |                                   |           |
|            | 🔲 Enable      | d 🔑               |                                           |                                   |           |
|            |               |                   |                                           |                                   |           |
| <u> </u>   |               |                   |                                           |                                   |           |
|            |               |                   | OK Reset                                  |                                   |           |
| 2          |               |                   |                                           | OK Reset                          |           |
| E          |               |                   |                                           |                                   |           |

#### Found this useful?

Forward this document to a friend or > subscribe to our quarterly newsletter for more metrology news and Tips & Tricks!

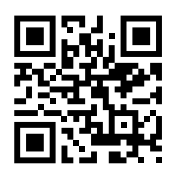

 Phone:
 +65 6741 9600

 Fax:
 +65 6842 7117

 E-mail:
 info.metrology.sg@zeiss.com

 www.zeiss.com.sg/imt

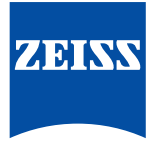